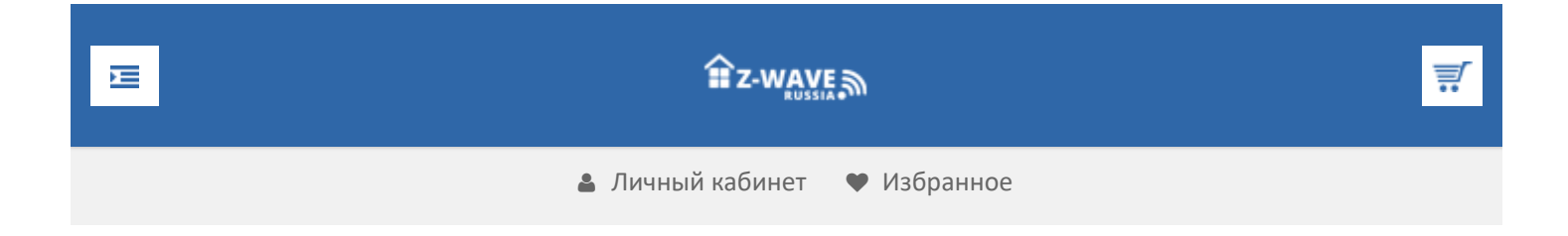

## O Z-Wave

Что такое Z-Wave

- Новый стандарт
- Домашний контроль
- Безопасность
- Легкое управление
- Сенсорная сеть
- Энергосбережение

Почему Z-Wave

Кратко о Z-Wave

- Введение
- Средства разработчика
- Модификации чипов
- Mesh-сети
- Частоты Z-Wave

Z-Wave устройства

Z-Wave Alliance

СМИ

Продолжая использовать наш веб-сайт, вы даете согласие на обработку файлов cookie, которые обеспечивают правильную работу сайта

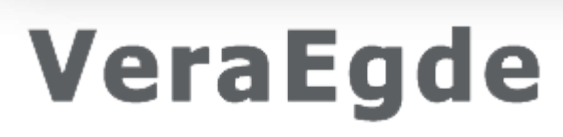

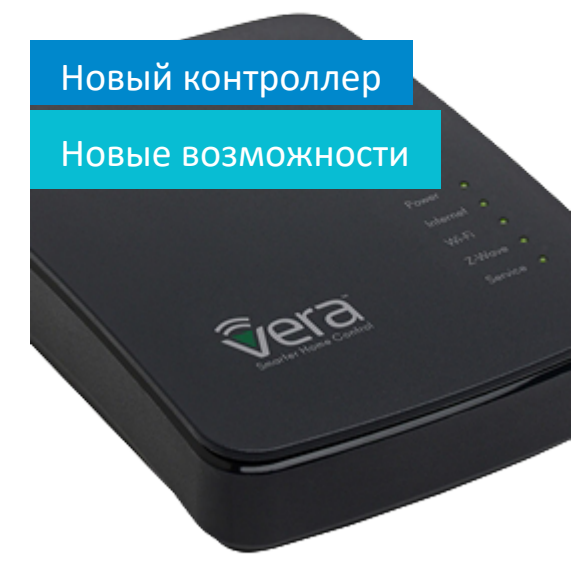

🖀 Z Wave Russia » Обзоры » Создание простых и понятных уведомлений в UI5 Vera

# Создание простых и понятных уведомлений в UI5 Vera

При начале эксплуатации умного дома на базе контроллера VeraLite с интерфейсом UI5 неприятной неожиданностью стал вид стандартных оповещений. Из получаемых уведомлений невозможно было сразу понять, какая именно информация представлена: сработала определенная сцена или это просто уведомление о включении от какого-то устройства. К тому же тема всех сообщений была абсолютно одинакова, что тоже вносило некоторую путаницу. Сейчас уведомления в ящике Gmail выглядят следующим образом, рис. 1.

Продолжая использовать наш веб-сайт, вы даете согласие на обработку файлов cookie, которые обеспечивают правильную работу сайта

|     | * | Vera      | VeraLog - HTPC socket выключен в 21:55:08                            |
|-----|---|-----------|----------------------------------------------------------------------|
|     | * | Vera      | VeraLog - Движение на 1м этаже в 21:54:45                            |
| 다 ☆ | * | Vera      | VeraLog - Выключение света в 21:51:03, 275 секунд не было де уя,     |
| 습☆  | * | Vera      | VeraLog - Движение на 1м этаже в 21:41:42                            |
|     | * | Vera      | VeraLog - Выключение света в 21:36:00, 252 секунд не было движения,  |
| 다 ☆ | * | Vera      | VeraLog - Движение на 1м этаже в 21:24:37                            |
| 다 ☆ | * | Vera      | VeraLog - Выключение света в 21:17:57, 342 секунд не было движения,  |
| 습☆  | * | Vera      | VeraLog - Движение на 1м этаже в 21:07:25                            |
| □ ☆ | * | Vera (14) | VeraLog - 2 этаж свет вечером при освещенности 80 - 2 этаж свет вече |
| 습☆  | * | Vera      | VeraLog - Движение на 2м этаже в 21:01:30                            |
| 다 나 | * | Vera      | VeraLog - Движение на 2м этаже в 20:49:31                            |
| 습☆  | * | Vera      | VeraLog - Сработал датчик входной двери в 20:47:52                   |
| □ ☆ | * | Vera      | VeraLog - Движение на 2м этаже в 20:39:53                            |
| 습☆  | * | Vera      | VeraLog - Движение на 2м этаже в 20:22:56                            |
| 습☆  | * | Vera      | VeraLog - Движение на 1м этаже в 20:17:59                            |
| 습☆  | * | Vera      | VeraLog - Выключение света в 20:14:51, 2370 секунд не было движения  |
| □ ☆ | * | Vera      | VeraLog - Движение на 2м этаже в 20:14:02                            |
|     | * | Vera      | VeraLog - Подсветка лестницы в 20:14:02 - Подсветка лестницы         |

Рис. 1. Уведомления контроллера VeraLite в ящике электронной почты от компании Google

Согласитесь, более удобно, когда названия можно менять на более понятные для человека и вписывать туда необходимые переменные, как время, параметры датчиков, текущие настройки. Есть хороший плагин VeraAlerts (\*1), но он платный, и поэтому в статье обойдемся подручными средствами, благо результат один и тот же. Поскольку почта Gmail довольно таки распространена при описании буду ориентироваться на нее, к тому же для любой другой почты почтовые настройки будут аналогичны.

Для того, чтобы не замусорить собственный почтовый ящик, получая уведомления до ста штук в день, создается отдельная папка (в Gmail это называется «ярлык») для их получения, куда они сразу попадают сразу с пометками о прочтении – не надо нажимать на каждое из них и отмечать его «прочитанным». Если хотите посмотреть, о чем оповещает умный дом – достаточно зайти в эту папку с компьютера или мобильного устройства. Если нет времени смотреть – организуется своеобразный «лог» из уведомлений. Все уведомления текстовые и занимаю мало места, но, если есть желание, можно настроить автоматическое стирание писем, например, старше 6 месяцев в этой папке.

Самые важные уведомления, содержащие информацию о срабатывании датчика протечки или дыма, имеют специальную пометку в теме письма и автоматически переадресуются на шлюз e-mail -> sms, который можно настроить практически у любого оператора связи.

### 1. Настройки контроллера Vera

Продолжая использовать наш веб-сайт, вы даете согласие на обработку файлов cookie, в интерфейсе UI5 Veral в соторые обеспечивают правильную работу сайта автоматически создастся новое виртуальное устроиство, которое изображено на рис. 2. В его настройки надо вписать адрес почты, откуда будут оправляться Закрыть тот же основной ящик. Необходимо завести дополнительный аккаунт, или воспользоваться уже существующим Подойдет любой почтовый ящик с любым именем, можно, например, воспользоваться генератором случайных имен (\*3).

| Summary SMTP Advanced                         |                | Комната | а: Сервисы |
|-----------------------------------------------|----------------|---------|------------|
| Server IP or Name                             | smtp.gmail.com |         |            |
| Server port                                   | 465            |         |            |
| Sender eMail address                          | @gmail.com     |         |            |
| Sender Full name                              | Vera           |         |            |
| Username                                      | @gmail.com     |         |            |
| Password                                      |                |         |            |
| Add Vera serial to subject                    | No 🗸           |         |            |
| Use Authentication                            | Yes ¥          |         |            |
| Use SSL (SMTPS)                               | Yes ¥          |         |            |
|                                               |                | SAVE    |            |
| Imber of sent message(s) : 0 ( <u>Reset</u> ) |                |         |            |
|                                               |                |         |            |

Рис. 2. Окно настройки плагина «eMail Notification»

После этого настраиваем уведомления – создавать их надо не в окне уведомлений, связанном с устройством, а с помощью новой сцены на вкладке «Автоматизация». Самый простой способ создание отдельной сцены для каждого уведомления, в таком случае можно будет не залезать в дебри программирования.

Продолжая использовать наш веб-сайт, вы даете согласие на обработку файлов cookie, которые обеспечивают правильную работу сайта

| Smtp Notificatio         | on                                     | - 7 🔮       | <b>X</b> |
|--------------------------|----------------------------------------|-------------|----------|
| Summary SMTP             | Advanced                               | Комната: Се | рвисы 👻  |
| Устройство #30           |                                        |             | ^        |
| Контролируемое с помощью | Нет родительского/Пожалуйста, выберите |             |          |
| Параметры устройства     |                                        |             |          |
| name                     | Smtp Notification                      |             |          |
| device_type              | urn:schemas-upnp-org:device:Sm         |             |          |
| altid                    |                                        |             |          |
| ip                       |                                        |             |          |
| mac                      |                                        |             |          |
| manufacturer             |                                        |             |          |
| model                    |                                        |             |          |
| room_num                 |                                        |             |          |
| id_parent                |                                        |             |          |
| embedded                 |                                        |             |          |
| disabled                 |                                        |             | ~        |

Рис. 3. Дополнительное окно настройки «eMail Notification», откуда надо взять номер устройства, в данном случае это номер 30

### 1.1. Настройка уведомлений с датчика открытия двери или окна

Для отслеживания информации с датчика открытия двери или окна (\*5) создаем новую сцену на вкладке «Автоматизация», в разделе «Триггеры» отмечаем «переключатель», включающий сцену, когда необходимый датчик срабатывает, рис. 4.

Продолжая использовать наш веб-сайт, вы даете согласие на обработку файлов cookie, которые обеспечивают правильную работу сайта

| UI5 ×                                                                                                    |                                                                                                    |                                       |                  |
|----------------------------------------------------------------------------------------------------|----------------------------------------------------------------------------------------------------|---------------------------------------|------------------|
| ← → C 🗋 192.167.0.10                                                                                                    | 1/cmh/                                                                                                    |                                       |                  |
| micasaverde                                                                                                    | дать сцену                                                                                                    |                                       |                  |
| УСТРОЙСТВА ТРИГГЕР                                                                                                    |                                                                                                    |                                       |                  |
| Триггеры                                                                                                    |                                                                                                    |                                       |                  |
| Дверь Не                                                                                                    | едленно 👽 ? Сервис                                                                                                    | 2                                     | Отмена 🗶 Подтвер |
| Новый пользователь? Прочита<br>Редакти<br>Устройство:<br>Какой тип события вы<br>хотите выбрать?:<br>По выбору: Кто из<br>представленных<br>пользователей должен<br>быть увеломпен если | йте Руководство для начала ра<br>ровать пер<br>#18 Датчик входной двери<br>Датчик (двери/окна/двюжения/др.<br>сработал<br>Название для этого<br>триггера:<br>Уст | аботы.<br>еключате<br>ойство сработал | ЛЬ               |

Рис. 4. Создание триггера для сцены оповещения

Дальше самое важное – во вкладке «LUUP» данной сцены необходимо вставить код, который будет отправлять уведомления через плагин. В коде необходимо изменить номер устройства «30» (в моем случае) на ваш номер устройства, который можно посмотреть в дополнительном окне настройки «eMail Notification», рис. 3.

| COD                                                                                | )E1                                                                   |  |  |  |  |
|------------------------------------------------------------------------------------|-----------------------------------------------------------------------|--|--|--|--|
| 1.                                                                                 | local currentTimeSMS=os.date('%H:%M:%S')настройка отображения времени |  |  |  |  |
| 2.                                                                                 |                                                                       |  |  |  |  |
| Продолжая использовать наш веб-сайт, вы даете согласие на обработку файлов cookie, |                                                                       |  |  |  |  |
| которые обеспечивают правильную работу сайта                                       |                                                                       |  |  |  |  |
|                                                                                    |                                                                       |  |  |  |  |

luup.call\_action("urn:upnp-org:serviceId:SmtpNotification1", "ResetCount",{}, 30) --сброс счетчика оповещения

После этого всё необходимо сохранить: «Сохранить Lua», «Подтвердить изменения», «СОХРАНИТЬ».

Потом откройте/закройте окно или дверь и, если все проделано правильно, на почту получите уведомление такого вида: «VeraLog - Сработал датчик входной двери в 20:47:52»

Текст уведомления можно менять прямо в коде: Subject – тема письма, Message – тело письма.

### 1.2. Настройка уведомлений с датчика движения или мультисенсора

Все действия аналогичны предыдущему случаю, меняется только текст уведомления и триггер, рис. 5. Не забудьте поменять номер устройства с «30» на ваш в коде.

| COD | DE2                                                                                                    |
|-----|----------------------------------------------------------------------------------------------------|
| 1.  | local currentTimeSMS=os.date('%H:%M:%S')настройка отображения времени                                                                                                    |
| 2.  | <pre>luup.call_action("urn:upnp-org:serviceId:SmtpNotification1", "SendEmail", { Recipient_Nam e="Mikhail", Recipient_eMail="yoer_email";, Subject= "VeraLog - Движение на кухне в " currentTimeSMS, Message=" " }, 30)оповещение</pre> |
| 3.  | <pre>luup.call_action("urn:upnp-org:serviceId:SmtpNotification1", "ResetCount",{}, 30)сброс<br/>счетчика оповещения</pre>                                                                                                    |

Продолжая использовать наш веб-сайт, вы даете согласие на обработку файлов cookie, которые обеспечивают правильную работу сайта

| VII5 ×                                                                                                    |                                                               |
|----------------------------------------------------------------------------------------------------|---------------------------------------------------------------|
| ← → C 192.167.0.101/cmh/                                                                                      |                                                               |
| micasaverde                                                                                                   | <ul> <li>Четверг 18 Дек 20</li> <li>Висс Валистика</li> </ul> |
| выоерите шлюз ♥ Правка сцены №09                                                                              | Вход Репистрация                                              |
| УСТРОИСТВА ГРИГГЕРЫ РАСПИСАНИЯ LUUP РАСШИРЕННЫЕ                                                               |                                                               |
| Триггеры                                                                                                    |                                                               |
|                                                                                                    |                                                               |
| 1 этаж коды на датчике Немедленно 💙 ? 1 этаж 💙 ?                                                              | Отмена 🗶 Подтвер                                              |
| Новый пользователь? Прочитайте Руководство для начала работы.                                                 |                                                               |
| Редактировать переключатель                                                                                   |                                                               |
| Устройство: #11 Движение 1 (4in1)                                                                             |                                                               |
| Какой тип события вы<br>хотите выбрать?: Датчик (двери/окна/движения/др.).<br>Название для этого<br>триггера: |                                                               |
| Устроиство сработал  Устроиство сработал                                                                      |                                                               |

Рис. 5. Создание триггера для сцены оповещения с мультисенсора

### 1.3. Настройка уведомлений с выключателей

Аналогично предыдущему, можно получать уведомления с выключателей (\*5). Не забудьте поменять номер устройства с «30» на ваш в коде. Создается две сцены: одна на включение, другая на выключение розетки.

Продолжая использовать наш веб-сайт, вы даете согласие на обработку файлов cookie, которые обеспечивают правильную работу сайта

| UIS ×                                                                                                    |                                                                                                    |                            |             |      |                                       |
|----------------------------------------------------------------------------------------------------|----------------------------------------------------------------------------------------------------|----------------------------|-------------|------|---------------------------------------|
| ← → C 🗋 192.167.0.101                                                                                                    | 1/cmh/                                                                                                    |                            |             |      |                                       |
| micasaverde                                                                                                    | вка сцены №47                                                                                                    |                            |             | •    | Четверг 18 Дек 20<br>Вход Регистрация |
| УСТРОЙСТВА ТРИГГЕРЬ                                                                                                    | РАСПИСАНИЯ                                                                                                    | LUUP                       | РАСШИРЕННІ  | ыЕ   |                                       |
| Триггеры                                                                                                    |                                                                                                    |                            |             |      |                                       |
| НТРС включен Нем                                                                                                    | едленно 💟 ? 🚺                                                                                                    | Сервисы                    | ♥ ?         |      | Отмена 🗶 Подтвер                      |
| Новый пользователь? Прочитай                                                                                                    | те Руководство для на                                                                                                  | чала работ                 | <u>гы</u> . |      |                                       |
| Редакти<br>Устройство:<br>Какой тип события вы<br>хотите выбрать?:<br>По выбору: Кто из<br>представленных<br>пользователей должен<br>быть уведомлен, если<br>произошло это событие?: | СОВАТЬ П<br>#4 НТРС socket<br>Устройство включено ил<br>выключено<br>Название для этого<br>триптера:<br>В каком режиме | Iере<br>и<br>Устройс<br>Ве | КЛЮЧА       | тель |                                       |

Рис. 6. Создание триггера для сцены оповещения о включении розетки

Уведомление о включении розетки, триггер на рис. 6.

| COD | E3                                                                                                    |
|-----|----------------------------------------------------------------------------------------------------|
| 1.  | <pre>local currentTimeSMS=os.date('%H:%M:%S')</pre>                                                                                                    |
| 2.  | <pre>luup.call_action("urn:upnp-org:serviceId:SmtpNotification1", "SendEmail", { Recipient_Nam e="Mikhail", Recipient_eMail="your_email";, Subject= "VeraLog - HTPC socket включен в " currentTimeSMS_Morsage=""", 30) - сововешение</pre> |
| -   |                                                                                                    |

Продолжая использовать наш веб-сайт, вы даете согласие на обработку файлов cookie, которые обеспечивают правильную работу сайта

| UI5 ×                                                                 |                                       |
|-----------------------------------------------------------------------|---------------------------------------|
| ← → C 192.167.0.101/cmh/                                              |                                       |
| micasaverde                                                           | <ul> <li>Пятница 19 Дек 20</li> </ul> |
| Выберите шлюз ∨ Правка сцены №48                                      | Вход Регистрация                      |
| УСТРОЙСТВА ТРИГГЕРЫ РАСПИСАНИЯ LUUP РАСШИРЕННЫЕ                       |                                       |
| Триггеры                                                              |                                       |
| НТРС выключен Немедленно 🗸 ? Сервисы 🗸 ?                              | Отмена 🗶 Подтве                       |
| Новый пользователь? <u>Прочитайте Руководство для начала работы</u> . |                                       |
| Триггеры                                                              |                                       |
| Триггер: Последний запущенный: 19/12/2014 15:54:56 Включено: 📝        | Событие Luup Правка                   |
|                                                                       | Добае                                 |

Рис. 7. Триггер сцены оповещения о выключении розетки

Уведомление о выключении розетки, триггер на рис. 7.

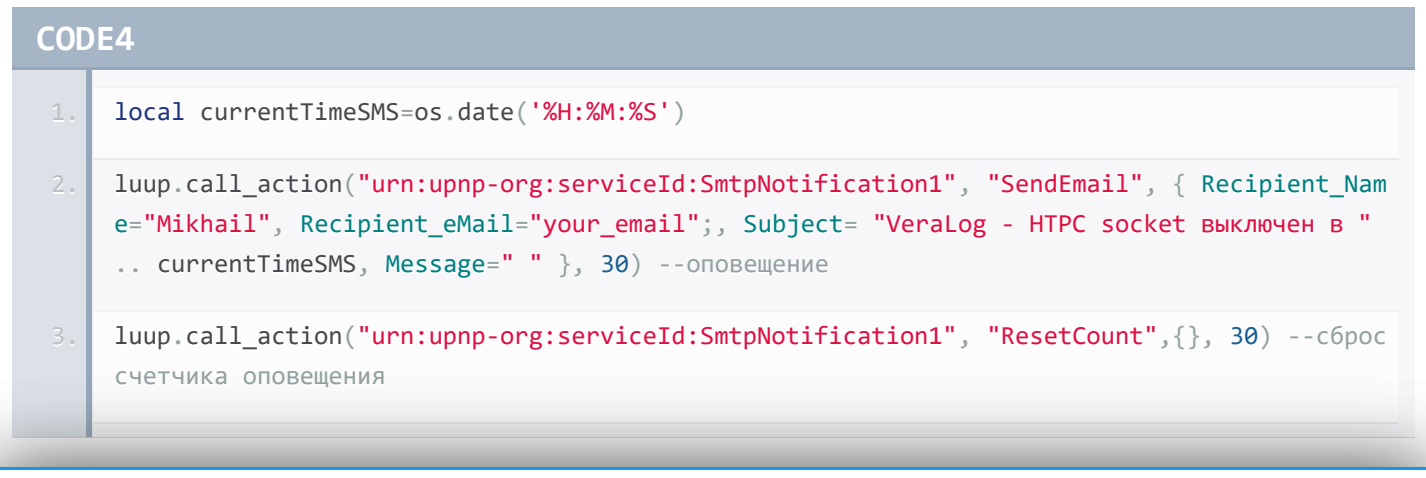

Продолжая использовать наш веб-сайт, вы даете согласие на обработку файлов cookie, которые обеспечивают правильную работу сайта

льтровать сразу на пересылку в смс. Не забудьте поменять номер устройства с 30 на ваш в коде.

Закрыть

CODE5

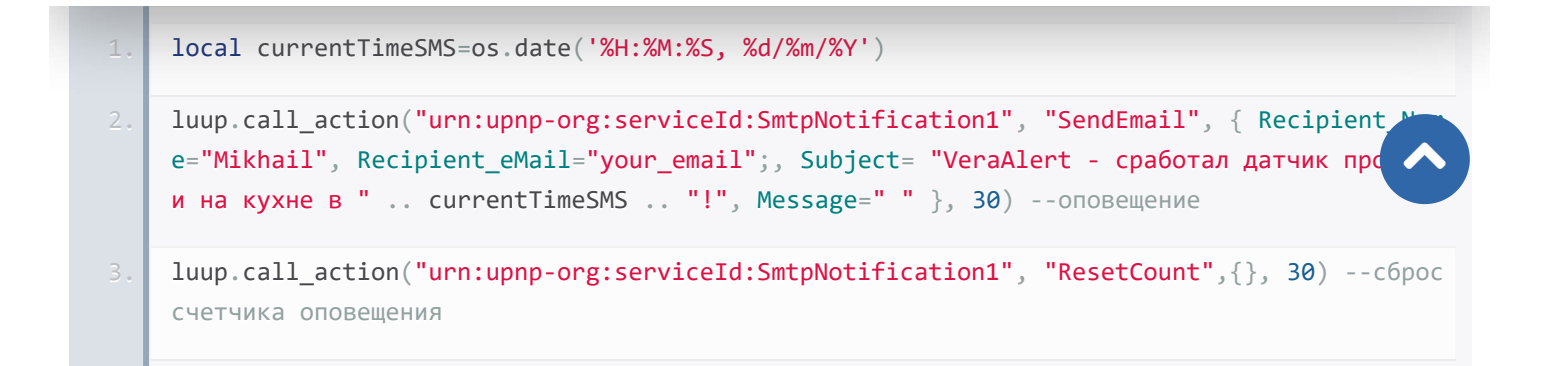

### 2. Настройки почтового ящика Gmail

Поскольку уведомления приходят часто, до нескольких раз в час, необходима отдельная папка в Gmail, куда бы они попадали и не отвлекали от основной почты. Создайте ярлык «SmartHome» или аналогичный в Gmail, рис. 8.

Продолжая использовать наш веб-сайт, вы даете согласие на обработку файлов cookie, которые обеспечивают правильную работу сайта

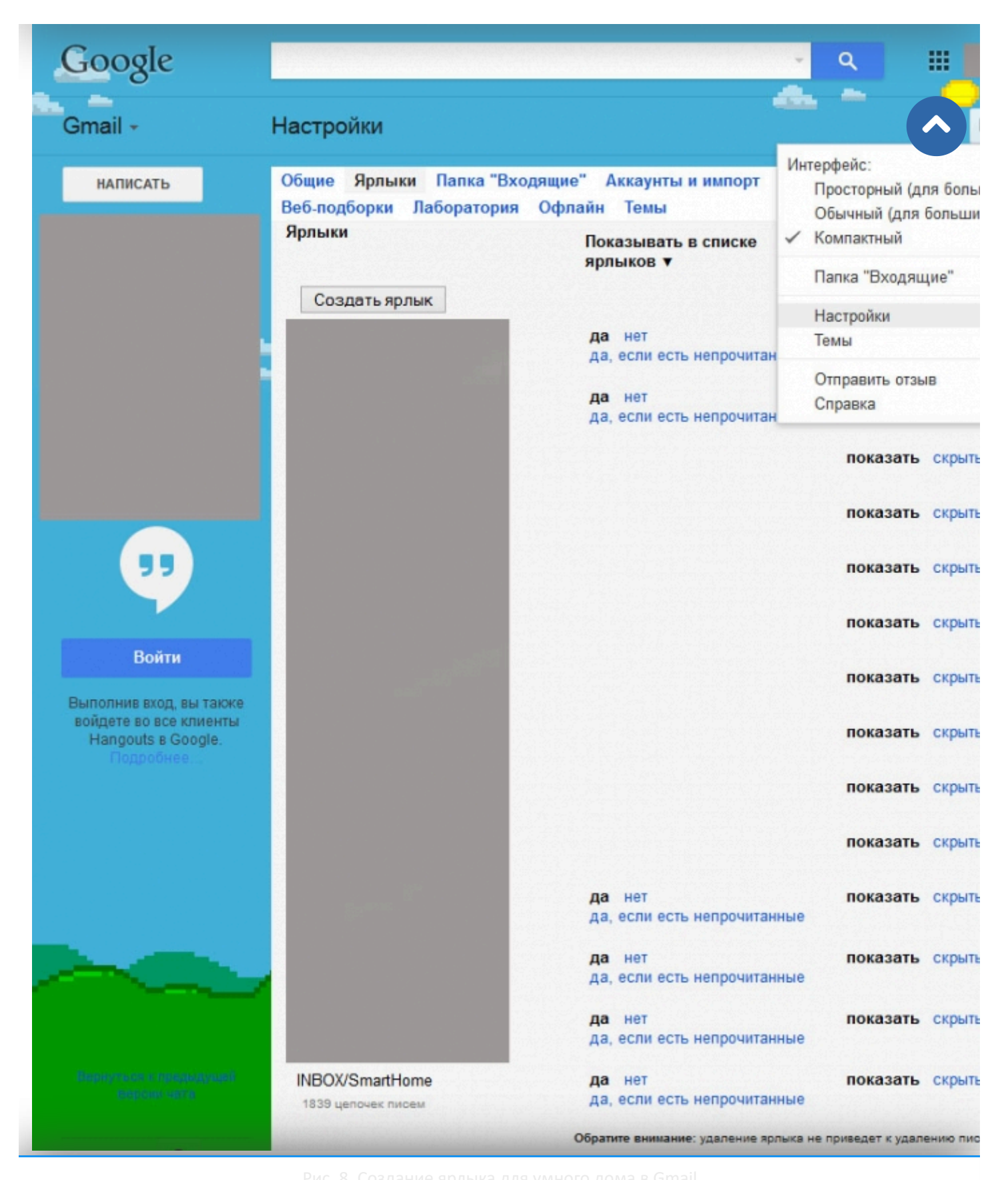

Продолжая использовать наш веб-сайт, вы даете согласие на обработку файлов cookie, которые обеспечивают правильную работу сайта

прикреплялись к этому ярлыку, рис. 9, не попад<u>ая во входящие. Наст</u>ройте поиск по критерию: 👘

Закрыть

CODE6

| <pre>subject:("VeraLog") OR sul</pre> | <pre>bject:("VeraAlert")</pre> |
|---------------------------------------|--------------------------------|
|---------------------------------------|--------------------------------|

| Google                                                                                         | subject:("VeraLog") OR                                                                                                    | subject:("VeraAlert")                                                                                          |                                                     |                                                                                                    |
|------------------------------------------------------------------------------------------------|----------------------------------------------------------------------------------------------------|----------------------------------------------------------------------------------------------------|-----------------------------------------------------|----------------------------------------------------------------------------------------------------|
| Gmail -                                                                                        | Поиск Вся почта \$                                                                                                    |                                                                                                    | ×                                                   | ества < >                                                                                                    |
| НАПИСАТЬ                                                                                       | Кому                                                                                                    |                                                                                                    |                                                     | - Движение на 2м эта<br>- HTPC socket включ                                                                                                    |
|                                                                                                | Тема<br>Содержит слова<br>subject:("VeraLog") OR subje<br>He содержит слов<br>C приложением<br>He искать в чатах<br>Размер больше \$<br>Дата 1 день \$ от                                                                                                    | ect:("VeraAlert")<br>MБ :                                                                                      | •                                                   | Движение на 1м эта<br>Движение на 2м эта<br>Движение на 2м эта<br>Движение на 2м эта<br>Движение на 1м эта<br>Движение на 1м эта<br>Выключение света<br>- —работал датчик и<br>Движение на 1м эта<br>Движение на 2м эта |
|                                                                                                | ٩                                                                                                    | Создать фильтр в соответств<br>этим запросом »                                                                 | вии с                                               | - Движение на 2м эта<br>- Движение на 1м эта                                                                                                    |
| Войти<br>Выполнив вход, вы также<br>войдете во все клиенты<br>Hangouts в Google.<br>Подробнее. | ☆       >       Vera         ☆       >       Vera         ☆       >       Vera         ☆       >       Vera         ☆       >       Vera         ☆       >       Vera         ☆       >       Vera         ☆       >       Vera         ☆       >       Vera         ☆       >       Vera         ☆       >       Vera         ☆       >       Vera | INBOX/SmartHome<br>INBOX/SmartHome<br>INBOX/SmartHome<br>INBOX/SmartHome<br>INBOX/SmartHome<br>INBOX/SmartHome | VeraLog<br>VeraLog<br>VeraLog<br>VeraLog<br>VeraLog | - Движение на 1м эта<br>- Движение на 1м эта<br>- Движение на 2м эта<br>- Движение на 2м эта<br>- Движение на 1м эта<br>- Движение на 2м эта                                                                            |

Рис. 9. Правила фильтрации в Gmail

И создайте правило, сняв галочку о том, чтобы письма не отвлекали от основной почты (пропустить входящее), а прикреплялись только к выбранному ярлыку, рис. 10.

# Продолжая использовать наш веб-сайт, вы даете согласие на обработку файлов cookie, которые обеспечивают правильную работу сайта

| « Назад к параметрам поиска                                       | ×  |
|-------------------------------------------------------------------|----|
| При поступлении сообщения, соответствующего этому запросу:        | 31 |
| Пропустить входящие (архивировать)                                |    |
| Отметить как прочитанное                                          |    |
| Пометить                                                          |    |
| ✓ Применить ярлык: INBOX/SmartHome \$                             | 1  |
| Переслать на адрес: Выберите адрес \$                             | -  |
| □ Удалить                                                         | ۰, |
| П Никогда не отправлять в спам                                    |    |
| 🗆 Всегда помечать как важное                                      |    |
| 🗌 Никогда не помечать как важное                                  |    |
| 🗹 Добавить категорию: Оповещения 💠                                |    |
|                                                                   |    |
| Создать фильтр Грименить фильтр к соответствующим цепочкам писем. | 1  |
| Подробнее                                                         | 1  |

Рис. 10. Создание ярлыка для умного дома в Gmail

Для темы письма срочных оповещений «VeraAlert» дополнительно надо создать переадресацию на адрес смс шлюза, в моем случае это 7XXXXXXXX@sms.ural.mts.ru.

Если вы опасаетесь за замусоривание почтового ящика оповещениями, то можете применять правило, которое выберет все письма с ярлыком умного дома старше 60 дней и не помеченные звездочкой:

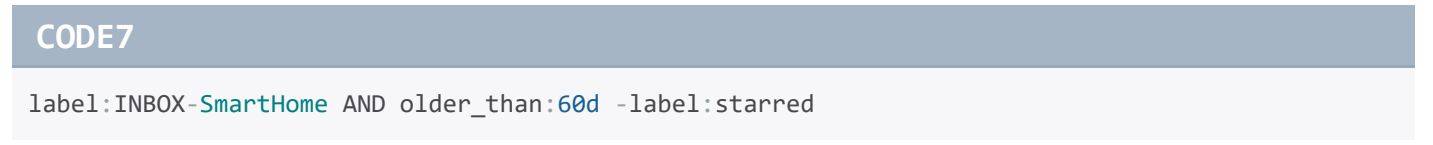

После получения выборки их можно удалить, не опасаясь за текущие и помеченные сообщения.

Скачать весь приведенный в статье код одним файлом можно здесь.

### Выводы

После выполнения всех действий получается работающая система понятных оповещений, только взглянув на которые можно сразу понять, что происходит или что происходило в интересующий отрезок времени. Кроме того, опираясь на эту систему, можно создать и посылать информационное письмо о текущем состоянии всех параметров дома один раз в несколько часов.

Продолжая использовать наш веб-сайт, вы даете согласие на обработку файлов cookie, которые обеспечивают правильную работу сайта

\*2. https://apps.mios.com/plugin.php?id=2498

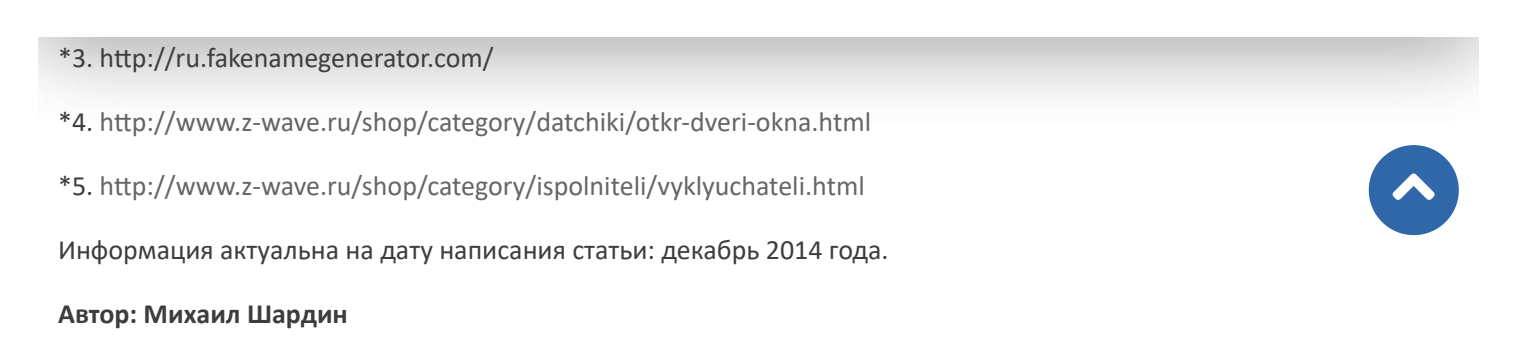

| < Назад |   |     | Вперёд | > |
|---------|---|-----|--------|---|
| 0       | • | l.u | <br>-  | • |

## Способы доставки

### Самовывоз

Самовывоз заказов осуществляется из ПВЗ СДЭК.

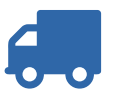

### Доставка по Москве

Стоимость курьерской доставки по Москве в пределах МКАД составляет 350 руб.

### Доставка по России

В другие города мы отправляем товар компаниями «СДЭК», «EMS» после поступления оплаты заказа.

Подробнее о способах доставки...

### Последнее на форуме

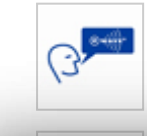

Термостат fibaro fgt-001 rus Автор: redsurf 22 Янв 2025 23:46

Смена частоты Yubii Home

Продолжая использовать наш веб-сайт, вы даете согласие на обработку файлов cookie, которые обеспечивают правильную работу сайта

04 Дек 2024 22:29

| Beautiful Womans from<br>Автор: mor                     | your town - Real W | omen |  |  |
|---------------------------------------------------------|--------------------|------|--|--|
| 08 Авг 2024 19:46<br>Читать подробнее »                 |                    |      |  |  |
|                                                         |                    |      |  |  |
|                                                         |                    |      |  |  |
| С портала                                               |                    |      |  |  |
| • Магазин                                               |                    |      |  |  |
| 오 С чего начать                                         |                    |      |  |  |
| Техническая поддержка                                   |                    |      |  |  |
| 오 Сотрудничество                                        |                    |      |  |  |
|                                                         |                    |      |  |  |
|                                                         |                    |      |  |  |
| 🕑 Как заказа                                            | ΙТЬ                |      |  |  |
| 오 Режим работы                                          |                    |      |  |  |
| 오 Оформление заказа                                     |                    |      |  |  |
| 오 Форма оплаты                                          |                    |      |  |  |
| <ul> <li>Варианты доставки</li> <li>Барацтиа</li> </ul> |                    |      |  |  |
| • Тарантия                                              |                    |      |  |  |
|                                                         |                    |      |  |  |

Продолжая использовать наш веб-сайт, вы даете согласие на обработку файлов cookie, которые обеспечивают правильную работу сайта

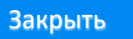

| 오 Заказчику                   |  |  |  |
|-------------------------------|--|--|--|
| 오 Техническое задание         |  |  |  |
| Необходимые сведения          |  |  |  |
| 오 Интеграция с инж. системами |  |  |  |
| 오 Нормы и правила             |  |  |  |
|                               |  |  |  |
|                               |  |  |  |

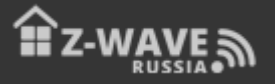

© 2025 Z-Wave Russia - портал о беспроводном стандарте домашнего управления. Новости, обзоры, инструкции, форум.

Продолжая использовать наш веб-сайт, вы даете согласие на обработку файлов cookie, которые обеспечивают правильную работу сайта